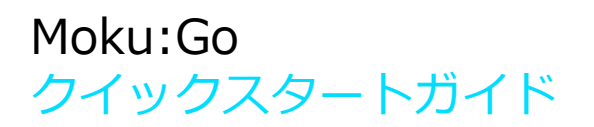

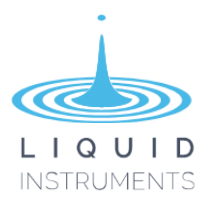

## Moku:Go 外観

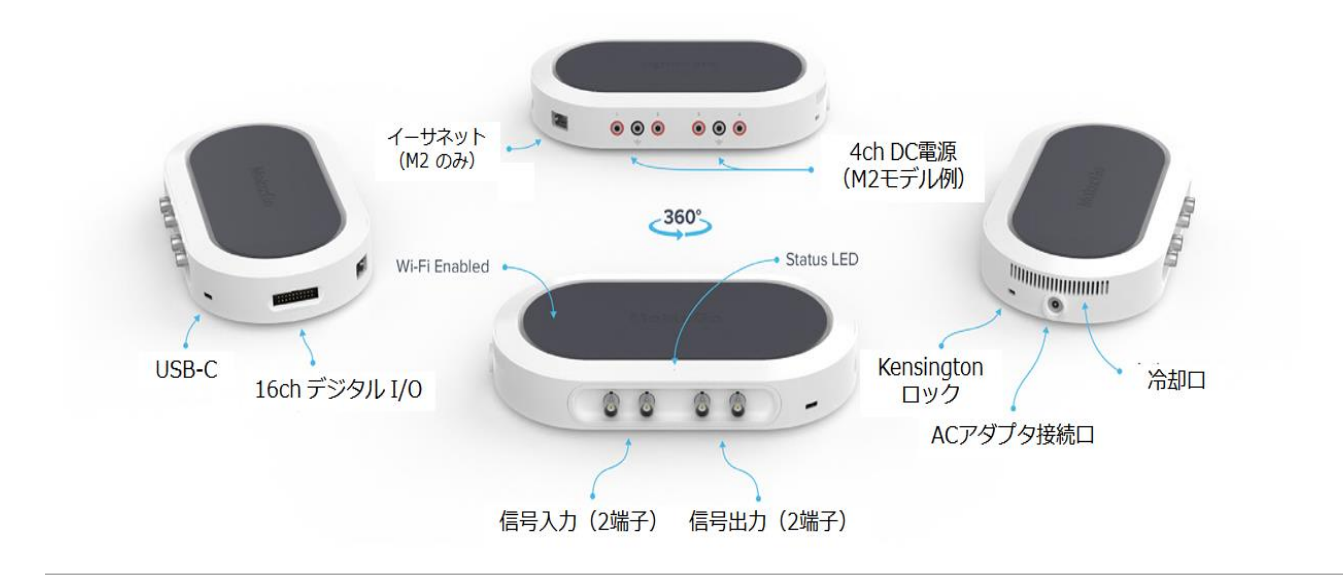

## 電源 On/Off

付属のACアダプタをMoku:Goの磁気吸着式コネクタに接続してください。電源に接続されると、自動的に起動します。

(X) Moku:Goを終了する際は、電源プラグを外します。

## LED表示

Moku:Goのステータス LED は、現在 のデバイスのモードを表示します。 電源が切れているときは、LEDは消灯 します。電源が接続されると、右の4 つの状態のいずれかになります。

| カラー | •            | •                  |
|-----|--------------|--------------------|
| 点灯  | <br>起動中      | 準備完了               |
| 点滅  | <br>リカバリーモード | ファームウェア<br>アップデート中 |

# Moku:Goアプリのインストール

Moku:Goの、WindowsまたはMac用 アプリケーションソフトウェアをダウンロードしてください。 ダウンロードはこちらから liquidinstruments.com/resources/software-utilities/windowsmac-app/.

Windows:インストーラを実行し、プロンプトに従ってアプリケーションをインストールします。 Mac:アイコンをアプリケーションフォルダにドラッグしてインストールします。

## Moku:Goへの接続

USB-Cケーブル、ワイヤレスアクセスポイント、またはイーサネットを介して、Moku:Goに接続できます。

#### **USB-C**

USB-Cケーブルを介して Moku:Goをコンピュータ に接続します。 **ワイヤレスアクセスポイント** コンピュータで、「MokuGo-####

コンビュータで、「Mokugo-#### ##」というWi-Fi ネットワークに接 続します。 「######」は、Moku:Goの6桁の シリアル番号です。 デフォルトのパスワードは、デバイ スの底面にあるPSKというラベルにシ リアル番号と一緒に印刷されていま す。 イーサネットケーブル(M2の み)

Moku: Goをイーサネットケ ーブルでルーターに接続しま す。 コンピュータが同じネットワ ークに接続されていることを 確認してください

# Moku:Goアプリのスタート

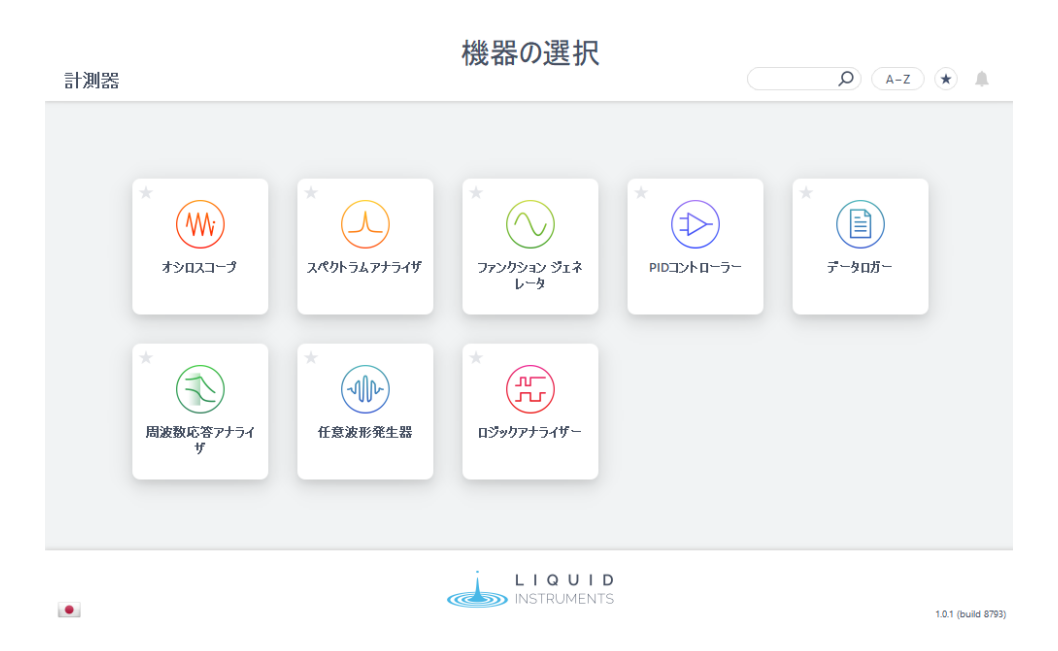

Moku:Goをコンピュータに接続すると、Mola:Goアプリを使用してデバイスを使用することができます。

② MokusGoアプリをコンピュータに接続する。

コンピュータと同じネットワークに接続されている、またはUSBで接続されているMoku:Goデバイスは、[デバイスの選択]ページに表示されます。

③ Moku:Go をダブルクリックしてデバイスを起動します。 Moku:Goのデフォルト名は "Moku-### ###"です。ここで、"######"はデバイスの底面に印刷されている6桁のシリアル番号です。

④ [機器の選択]メニューで、計測器タイルをダブルクリックして計測器を展開します。

⑤ 各装置の使用方法については、「Moku:Goマニュアル」セクションを参照してください。

# Moku:Goを設定して既存のワイヤレスネットワークに接続する

以下の手順で、Moku:Goを既存のワイヤレスネットワークに追加することができます。

上記の手順に従って、Moku:GoをWindowsアプリまたはMacアプリに接続します。
[デバイスの選択]ウィンドウで、Moku:Goのタイルを右クリックし、[デバイスの構成]を選択します。これにより、デバイス設定メニューが開きます。
「WiFi」タブに切り替えて、「WiFiネットワークに参加する」にチェックマークを付けます。[ネットワーク]ドロップダウンボックスをクリックして、接続するネットワークを選択します。必要に応じて、そのネットワークのパスワードを入力するように求められます。
コンピュータを同じWiFiネットワークに接続すると、Moku:Goアプリは同じネットワーク上のMoku:Goハードウェアを検索します。

## Moku:Goマニュアル

各機器の日本語アプリ対応日本語マニュアルは、(株)オプトサイエンス WEBサイトより入手できます。 Moku:Go マニュアルダウンロードページ

各機器の機器マニュアル(英語版)はMokuアプリで入手できます。これらのチュートリアルにアクセ スするには、目的の機器を展開し、画面の左上にあるメインメニューボタンをクリックしてから、[へ ルプ]-> [マニュアル]を選択します。

# Moku:Goのファクトリー・リセット

ファクトリーリセット(工場出荷状態に戻す)を実行するには、Moku:Goを接続して電源をオンにする 必要があります。デバイスの下部にあるファクトリー・リセットボタンをペーパークリップまたは小さ なオブジェクトで2秒間押すと、Moku:Goをデフォルトのネットワークおよび構成設定に戻すことがで きます。ユニットの再初期化が完了すると、ステータスLEDが消灯します。ACアダプタのプラグを抜き 差しすることで、Moku:Goの電源を入れ直すことができます。必要に応じてイーサネットを有効にし て、ワイヤレスアクセスポイントモードで再起動します。